## **DIE KLASSE ZEICHEN**

Die Klasse Textdokument enthält Objekte der Klasse ABSATZ. Ein Absatz wiederum enthält Objekte der Klasse Zeichen.

### Wie fügt man Zeichen in ein Textdokument ein?

Die gängigen Zeichen kannst du wie bekannt über die Tastatur einfügen. Des Weiteren gibt es die Möglichkeit, über den Menüpunkt Einfügen nicht so oft benötigte Sonderzeichen einzufügen.

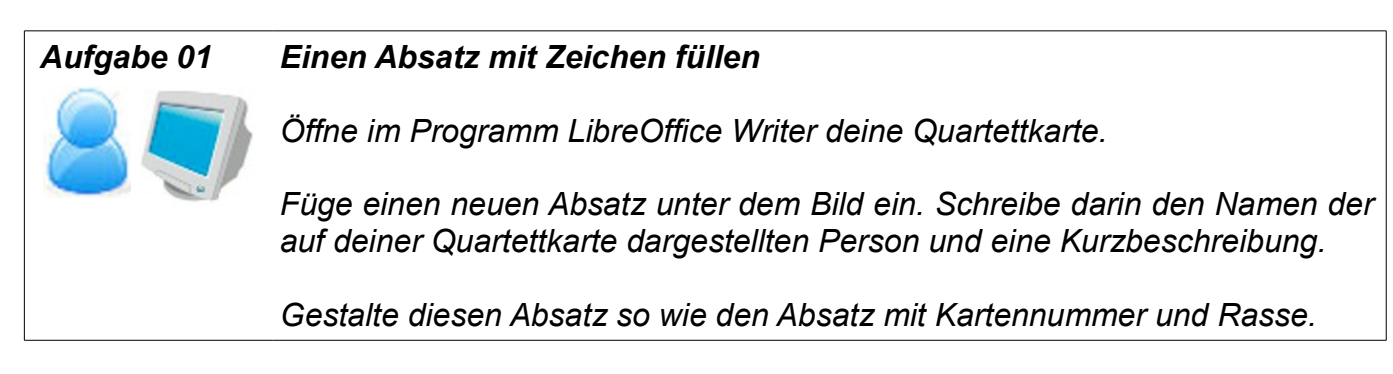

### Wie kann ich in LibreOffice Writer die Eigenschaften eines oder mehrerer Zeichen ändern?

Durch Rechtsklick auf einen zuvor markierten Buchstaben gelangst du zum Menü. Hier wählst du die Option Zeichen. Die Einstellungen, die du nun vornimmst, gelten nur für dieses eine ausgewählte Zeichen.

Durch Rechtsklick an einer beliebigen Stelle im Textdokument gelangst du zum selben Menü und kannst die Option Zeichen wählen. Allerdings gelten die Einstellungen, die du nun vornimmst nicht nur für ein einzelnes Zeichen, sondern für das ganze Wort.

Im Folgenden Menü kannst du dann wählen, welche Eigenschaften des oder der Zeichen du verändern möchtest.

#### Schrift

Unter dem Menüpunkt Schrift kannst du die Schriftart des Zeichens, sowie Größe und sonstige Eigenschaften (fett, kursiv, unterstrichen) einstellen.

Hilfe OK Abbrechen Zurück

#### Aufgabe 02 Ändere die Schrift einiger Zeichen

Der Name auf deiner Quartettkarte soll im Folgenden in Schriftgröße 12 und fett gedruckt dargestellt werden. Die Schriftart kannst du unverändert lassen.

Der Informationstext darunter soll in Schriftgröße 12 und kursiv gedruckt dargestellt werden.

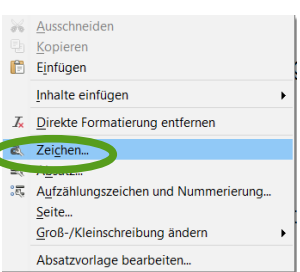

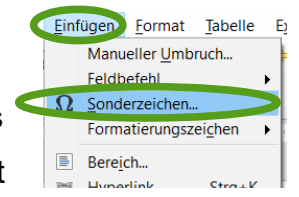

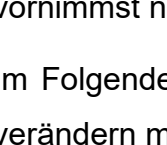

#### Schrifteffekt

Unter dem Menüpunkt **Schrifteffekt** kannst du neben einigen besonderen Effekten die Farbe eines Zeichens einstellen.

#### Aufgabe 03 Schrifteffekt

Ändere die Farbe des Namens auf der Quartettkarte zu einem dunklen Blau. Wenn du fertig bist, erkunde den Menüpunkt Schrifteffekt und halte fest, welche Eigenschaften man hier noch ändern kann: Darstellung, Überstreichung, Durchstreichung, Unterstreichung

#### Position

Unter dem Menüpunkt **Position** kannst du einstellen, an welcher Stelle das Zeichen angezeigt wird (hochgestellt, normal, tiefgestellt). Des weiteren ist es möglich, Zeichen um einen bestimmten Winkel zu drehen.

### Hervorhebung

Unter dem Menüpunkt **Hervorhebung** kannst du einstellen, ob ein Zeichen mit einer bestimmten Farbe hinterlegt und somit farbig hervorgehoben werden soll.

### Wie sieht die Klassenkarte der Klasse ZEICHEN aus?

Wie wir bereits festgestellt haben, ist ein Zeichen ein Objekt eines Absatzes und damit eines Textdokuments. Hinter einem Objekt steht immer die dazugehörige Klasse – der Bauplan für Objekte dieser Art.

| Zeichen                                         | Name der Klasse              |
|-------------------------------------------------|------------------------------|
| Schriftart                                      |                              |
| Schriftgröße                                    |                              |
| unterstrichen<br>ueberstrichen                  | Attribute der Klasse ZEICHEN |
| SchriftartSetzen(Schriftart)                    |                              |
| SchriftgroeßeSetzen(Zahl)<br>FarbeSetzen(Farbe) | Methoden der Klasse ZEICHEN  |
|                                                 |                              |
|                                                 |                              |

| Schultzer                                  |   | <b>Uberstreichung:</b> |  | farbe:      |   |
|--------------------------------------------|---|------------------------|--|-------------|---|
| Schwarz                                    | × | (Ohne)                 |  |             |   |
| Effekte:                                   |   | Durchstreichung:       |  |             |   |
| (Ohne)                                     | ~ | (Ohne)                 |  |             |   |
| Relief:                                    |   | Unterstreichung:       |  | farbe:      |   |
| (Ohne)                                     | ¥ | (Ohne)                 |  | Automatisch |   |
| □ Schatten<br>□ Blinkend<br>□ Ausgeblendet |   |                        |  |             |   |
|                                            |   | Arial                  |  |             | _ |

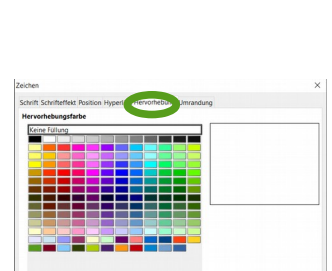

OK Ab

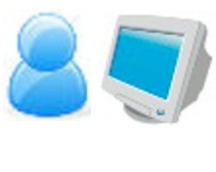

# teffekt